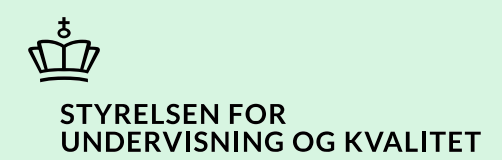

## Ret slutdato for uddannelsesforløb og afbryd uddannelse

Vejledning

Børne- og Undervisningsministeriet

# Indhold

| Vejledning: Ret slutdato for uddannelsesforløb og afbryd uddannelse | 3 |
|---------------------------------------------------------------------|---|
| Procestrin i SPSA                                                   | 3 |
| Klikvejledning                                                      | 4 |
| Fremsøg elev/studerende                                             | 4 |
| Vælg uddannelsesforløb                                              | 6 |
| Ret slutdato / Afbryd uddannelse                                    | 8 |

### Vejledning: Ret slutdato for uddannelsesforløb og afbryd uddannelse

| Version | Dato for opdatering | Beskrivelse af opdatering |
|---------|---------------------|---------------------------|
| 0.2     | 12-12-2024          | Vejledning opdateret      |

Denne vejledning skal du bruge i de tilfælde, hvor du skal rette i slutdatoen for et uddannelsesforløb/skoleforløb. Det kan f.eks. være relevant, hvis eleven/den studerende vælger at afbrydelse sin uddannelse (stopper på skolen), eller hvis elevens/den studerendes uddannelsesforløb/skoleforløb er blevet forlænget.

**OBS! For elever på frie grundskoler, efterskoler eller frie fagskoler:** Hvis eleven afbryder sin uddannelse (stopper på skolen) og har modtaget personlig assistance, skal du nedskrive timetallet for personlig assistance til 0, før du retter uddannelsesslutdatoen. Se eventuelt vejledningen 'Ret timetal og stop månedlige udbetalinger for personlig assistance' på: <u>https://www.spsu.dk/for-sps-ansvarlige/administration-af-sps/vejledninger-til-spsa</u>

#### **Procestrin i SPSA**

Nedenfor ses en figur over de forskellige procestrin, du skal igennem, når du skal rette slutdato for et uddannelsesforløb eller afbryde en uddannelse i SPSA.

De enkelte trin i procestegningen nedenfor repræsenterer et trin i vejledningen. <u>Hvis du vil se et specifikt trin, kan du</u> gå til indholdsfortegnelsen og klikke på den overskrift, som matcher det trin, du vil gå til.

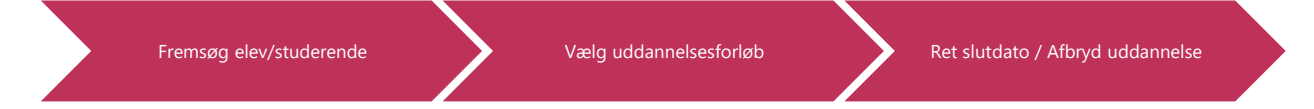

#### Klikvejledning

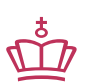

Klikvejledningen tager udgangspunkt i, at du allerede er logget ind i SPSA med dit bruger-ID.

4

| Veiledr | ing                                                                                               |
|---------|---------------------------------------------------------------------------------------------------|
| Fromos  |                                                                                                   |
| Når du  | g elev/studerende<br>skal fremsøge en elev/studerende, har du tre forskellige muligheder          |
|         | skal henisøge en elev/studerende, har du tre forskellige muligheder.                              |
| Du kan  | søge på:                                                                                          |
| 1)      | SPS-ID                                                                                            |
| 2)      | Navn                                                                                              |
| 3)      | CPR-nummer                                                                                        |
|         |                                                                                                   |
|         |                                                                                                   |
| Muligh  | ed 1: Søg på SPS-ID                                                                               |
| •       | Klik nå "tragten" ud fra 'SPS-ID'                                                                 |
| •       |                                                                                                   |
|         | SPS-ID 🖌 👅                                                                                        |
|         |                                                                                                   |
|         |                                                                                                   |
| •       | Indtast SPS-ID i pop-up-boksen.                                                                   |
|         | SPSA har allerede valgt 'Er lig med' i rullemenuen. Denne valgmulighed betyder, at du søger på et |
|         | specifikt SPS-ID.                                                                                 |
|         | T Navn                                                                                            |
|         | ×                                                                                                 |
|         | Er lig med 🗸                                                                                      |
|         |                                                                                                   |
|         | Ryd filter Luk                                                                                    |
|         |                                                                                                   |
| •       | Klik på navnet for eleven/den studerende.                                                         |
|         |                                                                                                   |
|         | T Navn                                                                                            |
|         |                                                                                                   |
|         |                                                                                                   |
| Den på  | gældende elevs/studerendes side er nu åben.                                                       |

| Mulighed 2: Søg på navn              |                                                                        |  |  |
|--------------------------------------|------------------------------------------------------------------------|--|--|
| • Klik på trag                       | gten ud fra 'Navn'.                                                    |  |  |
|                                      | Navn T                                                                 |  |  |
| • Indtast nav                        | n på eleven/den studerende i pop-up-boksen.                            |  |  |
|                                      | Navn indeholder                                                        |  |  |
|                                      | Rya filter Luk                                                         |  |  |
| • Klik på nav                        | met for eleven/den studerende.                                         |  |  |
|                                      | ▼ Navn                                                                 |  |  |
|                                      |                                                                        |  |  |
| Den pågældende ele                   | evs/studerendes side er nu åben.                                       |  |  |
| Mulighed 3: Søg på<br>• Klik på ′lnc | <b>CPR-nummer</b><br>Itast CPR-nummer' under 'Fremsøg elev/studerende' |  |  |
|                                      | Fremsøg elev/studerende                                                |  |  |
|                                      | Indtast CPR-nummer                                                     |  |  |
| Indtast CPI                          | R-nummer på eleven.                                                    |  |  |
| Tryk 'Enter                          | ' eller klik på det lille forstørrelsesglas.                           |  |  |
| Den pågældende ele                   | vs/studerendes side er nu åben.                                        |  |  |

| The Sugar                                                         |                                                                                                    | Gem ændringer Opret ansøgning Handlinger                                                            |
|-------------------------------------------------------------------|----------------------------------------------------------------------------------------------------|----------------------------------------------------------------------------------------------------|
| ✓ Stamdata                                                        |                                                                                                    |                                                                                                    |
| Generelt                                                          |                                                                                                    | Adresse                                                                                             |
| CPR-nummer                                                        |                                                                                                    | Vejnavn                                                                                             |
|                                                                   | 0                                                                                                    |                                                                                                    |
| Fulde navn                                                        |                                                                                                    | Ву                                                                                                  |
| 10000                                                             |                                                                                                    |                                                                                                    |
| SPS-ID                                                            |                                                                                                    | Postnummer                                                                                          |
|                                                                   |                                                                                                    |                                                                                                    |
| Telefonnummer                                                     |                                                                                                    | Land                                                                                                |
|                                                                   |                                                                                                    | Danmark                                                                                             |
| E-mail                                                            |                                                                                                    |                                                                                                    |
|                                                                   |                                                                                                    |                                                                                                    |
|                                                                   |                                                                                                    |                                                                                                    |
| > Ansøgninger                                                     |                                                                                                    |                                                                                                    |
| Samtykker                                                         |                                                                                                    |                                                                                                    |
|                                                                   |                                                                                                    |                                                                                                    |
| > Bevillingsliste                                                 |                                                                                                    |                                                                                                    |
| ldannelsesforløb                                                  |                                                                                                    |                                                                                                    |
|                                                                   |                                                                                                    |                                                                                                    |
| ed på siden, og find fa                                           | anen 'Uddannelsesforløb'.                                                                                           |                                                                                                    |
|                                                                   |                                                                                                    |                                                                                                    |
| Klik på fanen 'Udd                                                | annelsesforløb'. Fanen bliver n                                                                                     | u foldet ud.                                                                                        |
| Klik på fanen 'Udda                                               | annelsesforløb'. Fanen bliver n                                                                                     | u foldet ud.                                                                                        |
| Klik på fanen 'Udd                                                | annelsesforløb'. Fanen bliver n                                                                                     | u foldet ud.                                                                                        |
| Klik på fanen 'Udd                                                | annelsesforløb'. Fanen bliver n                                                                                     | u foldet ud.<br>øb                                                                                  |
| Klik på fanen 'Udd                                                | annelsesforløb'. Fanen bliver n                                                                                     | u foldet ud.                                                                                        |
| Klik på fanen 'Udd<br>Klik fluebenet fre <del>n</del>             | ud for det uddannelsesforløb.                                                                                       | u foldet ud.                                                                                        |
| Klik på fanen 'Udd<br>Klik fluebenet frem                         | ud for det uddannelsesforløb,                                                                                       | u foldet ud.                                                                                        |
| Klik på fanen 'Udd<br>Klik fluebenet fren                         | ud for det uddannelsesforløb,                                                                                       | u foldet ud.                                                                                        |
| Klik på fanen 'Udd<br>Klik fluebenet fre <del>n</del>             | annelsesforløb'. Fanen bliver n<br>Uddannelsesforløb,<br>ud for det uddannelsesforløb,<br>Startdato 🔸               | u foldet ud.<br>øb<br>der skal have ændret slutdatoen.<br>Slutdato                                  |
| Klik på fanen 'Udd<br>Klik fluebenet frem                         | ud for det uddannelsesforløb,<br>Startdato ↓<br>01-08-2023                                                          | u foldet ud.<br>øb<br>der skal have ændret slutdatoen.<br>Slutdato<br>30-06-2024                    |
| Klik på fanen 'Udd<br>Klik fluebenet frem                         | ud for det uddannelsesforløb,<br>Startdato ↓<br>01-08-2023                                                          | u foldet ud.<br>b<br>der skal have ændret slutdatoen.<br>Slutdato<br>30-06-2024                     |
| Klik på fanen 'Udd<br>Klik fluebenet frem                         | annelsesforløb'. Fanen bliver n<br>Uddannelsesforløb,<br>ud for det uddannelsesforløb,<br>Startdato<br>01-08-2023   | u foldet ud.<br>b<br>der skal have ændret slutdatoen.<br>Slutdato<br>30-06-2024<br>n over datoerne. |
| Klik på fanen 'Udd<br>Klik fluebenet frem<br>Klik på 'Redigér'. D | annelsesforløb'. Fanen bliver n<br>Uddannelsesforløb,<br>ud for det uddannelsesforløb,<br>Startdato ↓<br>01-08-2023 | u foldet ud.<br>b<br>der skal have ændret slutdatoen.<br>Slutdato<br>30-06-2024<br>n over datoerne. |
| Klik på fanen 'Udd<br>Klik fluebenet fren                         | annelsesforløb'. Fanen bliver n<br>Uddannelsesforløb,<br>ud for det uddannelsesforløb,<br>Startdato ↓<br>01-08-2023 | u foldet ud.<br>b<br>der skal have ændret slutdatoen.<br>Slutdato<br>30-06-2024<br>n over datoerne. |
| Klik på fanen 'Udd<br>Klik fluebenet frem<br>Klik på 'Redigér'. D | annelsesforløb'. Fanen bliver n<br>Uddannelsesforløb,<br>ud for det uddannelsesforløb,<br>Startdato 🔹<br>01-08-2023 | u foldet ud.<br>b<br>der skal have ændret slutdatoen.<br>Slutdato<br>30-06-2024<br>n over datoerne. |

| Redigér uddannelsesfor                                     | løb                                           | ×   |
|------------------------------------------------------------|-----------------------------------------------|-----|
| Det er kun muligt at redigere uddanne<br>Uddannelsesområde | lsesretning og slutdato for uddannelsesforløb | et. |
| FG                                                         |                                               |     |
| Uddannelsesretning                                         |                                               |     |
| Frie grundskoler                                           |                                               | ~   |
| Startdato for uddannelse                                   | Slutdato for uddannelse                       |     |
| 01-08-2023                                                 | 30/06/2024                                    |     |

#### Ret slutdato / Afbryd uddannelse

Gå til feltet 'Slutdato for uddannelse'

• Udfyld ny slutdato for uddannelse. Du kan også vælge datoen, ved at klikke på kalender-ikonet til højre på datofeltet. Vær opmærksom på, at du maksimalt kan forlænge et uddannelsesforløb med ét år fra dags dato.

| Slutdato for uddannelse                                         |  |
|-----------------------------------------------------------------|--|
| 30/06/2024                                                      |  |
|                                                                 |  |
| Slutdato må ikke være længere<br>fremme end ét år fra dags dato |  |

Ønsker eleven/den studerende at afbryde sin uddannelse, skriver du datoen for, hvornår udmeldelsen træder i kraft.

**OBS! For elever på frie grundskoler, efterskoler eller frie fagskoler:** Hvis eleven afbryder sit uddannelsesforløb (stopper på skolen) med udgangen af et skoleår og modtager personlig assistance, er det vigtigt, du sætter slutdatoen til 31/7. På den måde sikrer du, at du får udbetaling for hele skoleåret.

Du skal herudover huske at nedskrive timetallet for personlig assistance til 0, *før* du retter uddannelsesslutdatoen. Se vejledningen 'Ret timetal og månedlige udbetalinger for personlig assistance' på <u>https://www.spsu.dk/for-sps-ansvarlige/administration-af-sps/vejledninger-til-spsa</u>

• Klik på 'Opdatér'.

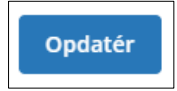

Du vil nu se, at den nye slutdato er opdateret. Se nedenstående billede.

Her ser du et skærmbillede, af at den nye slutdato for uddannelsesforløbet er opdateret.

| ✓ Uddannelsesforløb |            |
|---------------------|------------|
|                     |            |
| Startdato 🔸         | Slutdato   |
| 01-08-2023          | 31-07-2024 |

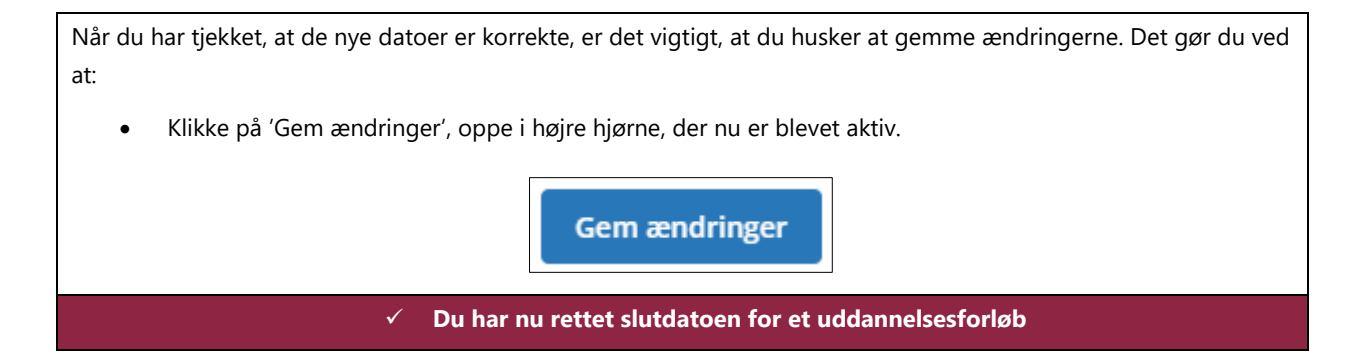

www.stukuvm.dk